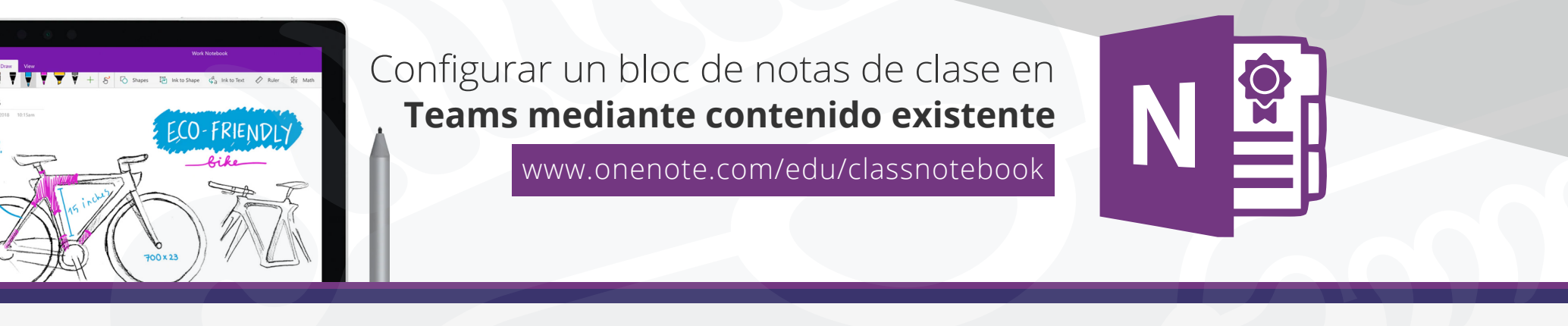

Cada equipo de clase de Microsoft Teams viene con un bloc de notas de clase integrado para profesores y alumnos. Puede crear un bloc de notas nuevo desde cero después de crear el nuevo equipo o copiar contenido de otros blocs de notas cuando esté listo para configurar. Esta es una excelente solución si está pensando en reutilizar clases o si ya ha estado enseñada con blocs de notas de clase y está empezando a usar Teams por primera vez.

**1.** En primer lugar, vaya al canal General de su equipo de clase y selecciona la pestaña **Bloc de notas de clase.** 

## 2. Selecciona configurar un bloc de notas de clase de OneNote > de contenido del Bloc de notas existente

Esta pantalla aparecerá de forma predeterminada para cualquier equipo de clase en el que aún no haya configurado el Bloc de notas de clase.

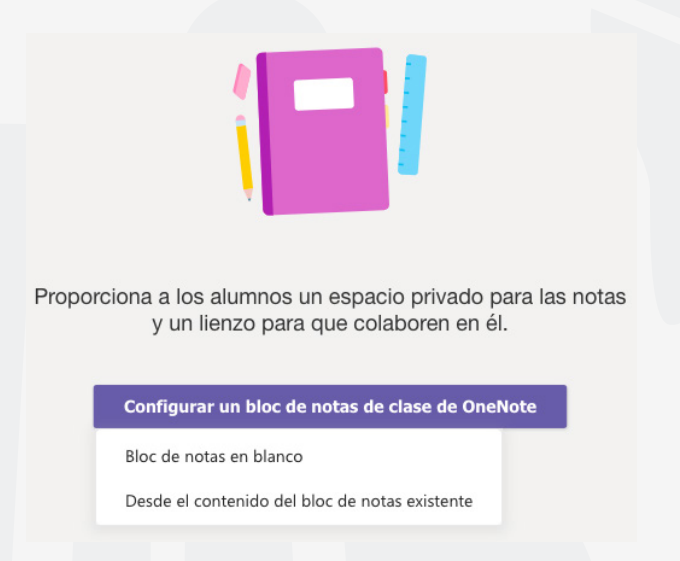

**3.** Obten una vista previa de los grupos de secciones que se incluirán en el Bloc de notas de clase antes de seleccionar **siguiente.** Estos grupos de secciones incluyen un espacio de colaboración, una biblioteca de contenido, una sección solo para profesores y un espacio privado para cada alumno de la clase.

**4.** Selecciona **+ agregar contenido** debajo de biblioteca de contenido. Se iniciará una nueva ventana con los blocs de notas de clase.

| Se | elec | ccione el contenido que desea copiar en este bloc de notas.                                                    |  |
|----|------|----------------------------------------------------------------------------------------------------|--|
|    | Cla  | seUAEM Bloc de notas                                                                                           |  |
|    | Ĩ    | Biblioteca de contenido<br>Agregar el contenido que los alumnos pueden ver y modificar.<br>+ Agregar contenido |  |
|    | Ľ    | Sección Solo profesor<br>Agregar contenido que solo usted y sus compañeros profesores pueden ver y editar.     |  |
|    |      | + Agregar contenido                                                                                            |  |

## 5. Elige un bloc de notas desde el que copiar secciones y, a continuación, selecciona siguiente.

Elija un bloc de notas para copiar las secciones desde él.

| Cuadernos de búsqueda                                   | Q |
|---------------------------------------------------------|---|
| ClaseDemoUAEM2                                          |   |
| ClaseDemoUAEM Bloc de notas                             |   |
| : Alfonso en Universidad Autónoma del Estado de Morelos |   |
| E PruebaAyme                                            |   |
| Sistemas Académicos Notebook                            |   |
| ClaseUaem                                               |   |
| ClaseDemoUAEM Bloc de notas                             |   |
| E Test                                                  |   |
| Academia Bloc de notas                                  |   |
|                                                         |   |

**6.** Elige las secciones del Bloc de notas que desea copiar en la biblioteca de contenido y selecciona **listo.** Repita este proceso para copiar secciones de varios blocs de notas.

## 7. Repite los pasos 4-6 para copiar contenido en la sección solo para profesores. Solo tú y tus profesores podrán ver y editar este contenido.

| Seleccione las secciones que quiera copiar. ${\color{black} \times}$ |                         |            |  |  |  |  |  |  |  |  |  |
|----------------------------------------------------------------------|-------------------------|------------|--|--|--|--|--|--|--|--|--|
| ClaseDemoUAEM2                                                       |                         |            |  |  |  |  |  |  |  |  |  |
| $\checkmark$ _Biblioteca de contenido                                |                         |            |  |  |  |  |  |  |  |  |  |
| 🧹 📕 Uso de la biblioteca de conte                                    | enido                   |            |  |  |  |  |  |  |  |  |  |
| 🧹 📕 Uso de la biblioteca de conte                                    | enido (12 April 2020 01 | 30 43 AM G |  |  |  |  |  |  |  |  |  |
| 2 secciones seleccionadas                                            | Volver                  | Listo      |  |  |  |  |  |  |  |  |  |

8. Cuando hayas terminado de elegir el contenido que deseas copiar, selecciona Siguiente.

**9.** Obten una vista previa y realiza las modificaciones que desees en las secciones que aparecerán en el espacio privado de cada alumno en sus blocs de notas de clase. Hay secciones predeterminadas que puede quitar o editar. Selecciona **+ Agregar sección** para agregar secciones adicionales. **Por ejemplo:** Virtuales.

|         | 5                  |   |  |  |
|---------|--------------------|---|--|--|
| ClaseUA | AEM Bloc de notas  |   |  |  |
| Non     | nbre del alumno    |   |  |  |
|         | Material entregado | × |  |  |
|         | Notas de clase     | × |  |  |
|         | Deberes            | × |  |  |
|         | Cuestionarios      | × |  |  |
| +       | Agregar sección    |   |  |  |

**10.** Cuando hayas terminado, selecciona crear para empezar a crear el Bloc de notas de clase con contenido existente. Esto puede tardar un momento, por lo que puedes seguir trabajando y volver a consultar más tarde.

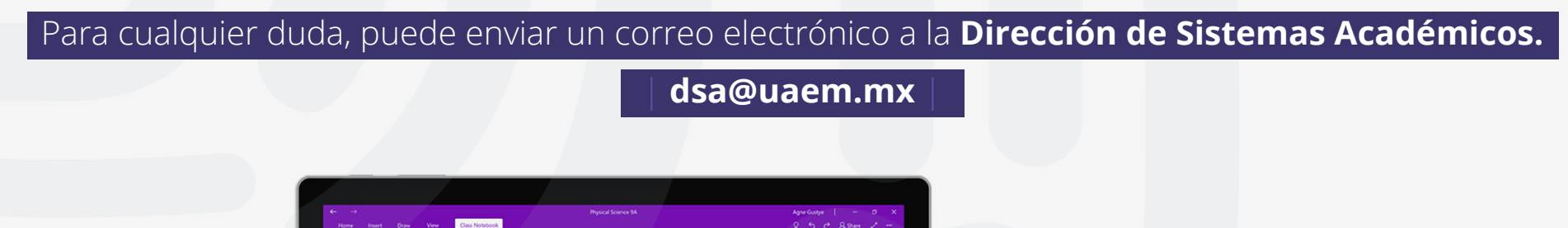

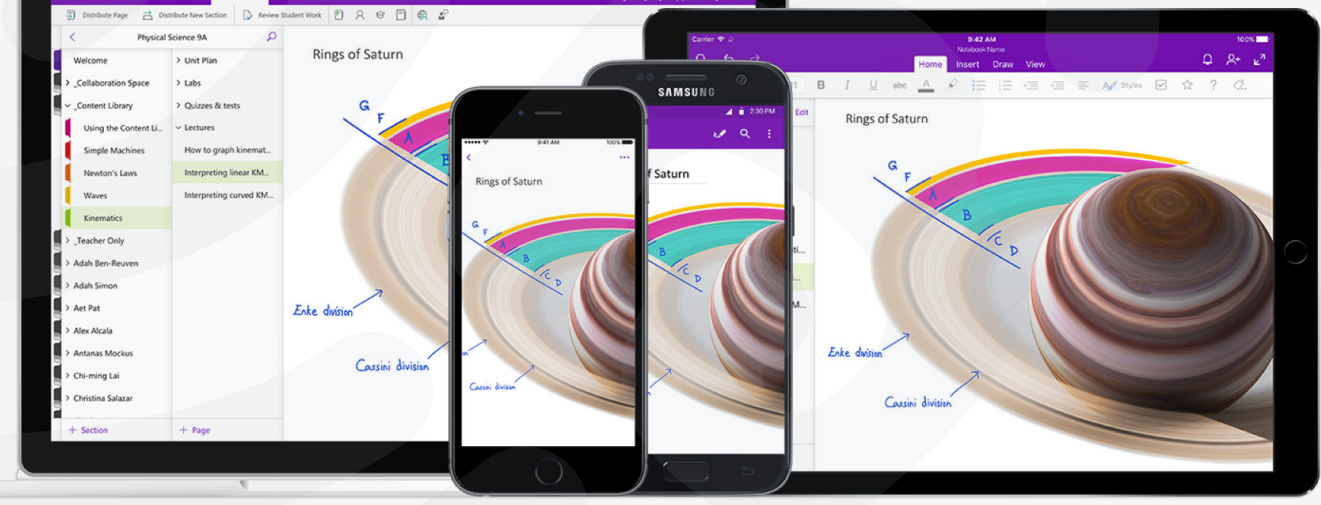

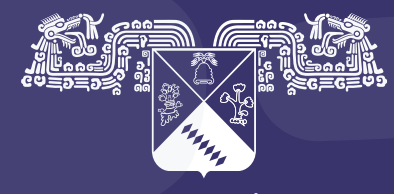

UNIVERSIDAD AUTÓNOMA DEL ESTADO DE MORELOS

## Coordinación General de Planeación y Administración

Dirección General de Tecnologías de Información y Comunicación

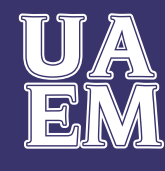

RECTORÍA 2017-2023